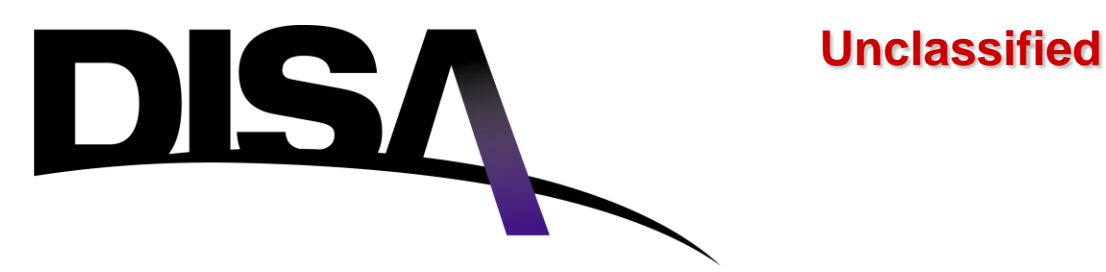

## **Continental U.S. Field Command**

Defense Information Systems Agency

# **Central Address Directory**

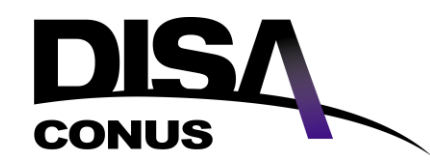

Unclassified

**Objectives** 

This presentation provides a step by step overview of the Central Address Directory located in the Registration Center on the DISA Direct home page. It's designed to show the various screens and options which are available to you.

The Central Address Directory (CAD) contains Point of Contact (POC) information that is utilized throughout DISA Direct.

**POC** information is added to the CAD:

- When individuals create a User ID via DISA Direct
- Named as a POC in the TR

# DISA Central Address Directory

The Central Address Directory (CAD) is a software application used for the storage and retrieval of POC, Special POC, Communications Control Office (CCO), and Communications Management Office (CMO) information.

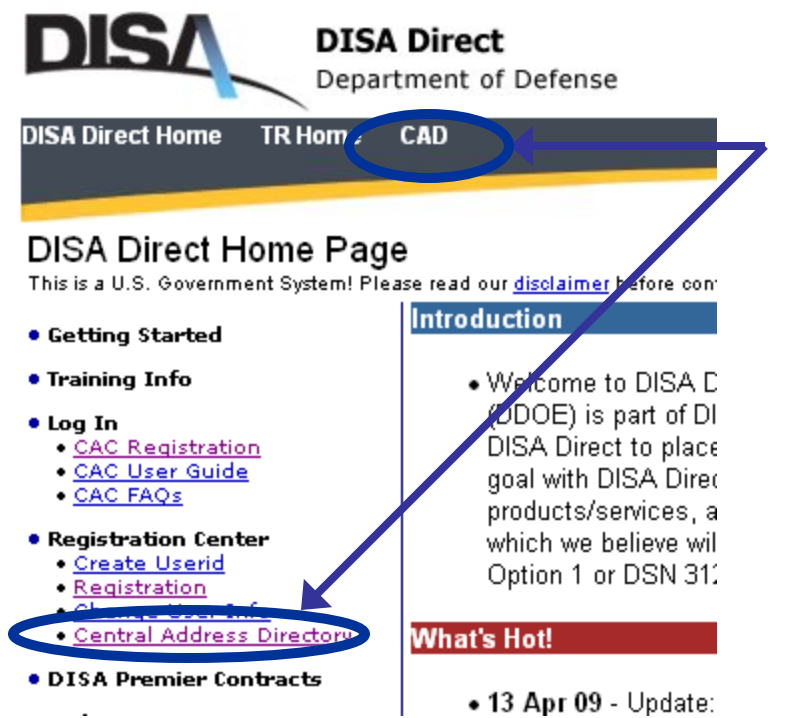

The CAD links, located on the DISA Direct home page, allow users to review, enter or update POC information. CAD info is utilized when preparing a Telecom Request.

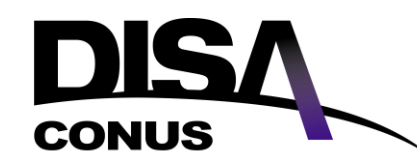

Unclassified

# **CAD Record Types**

## There are four types of CAD records:

- Point of Contact (POC)
- Special Point of Contact (POC)
- Communications Control Office (CCO)
- Communications Management Office (CMO)

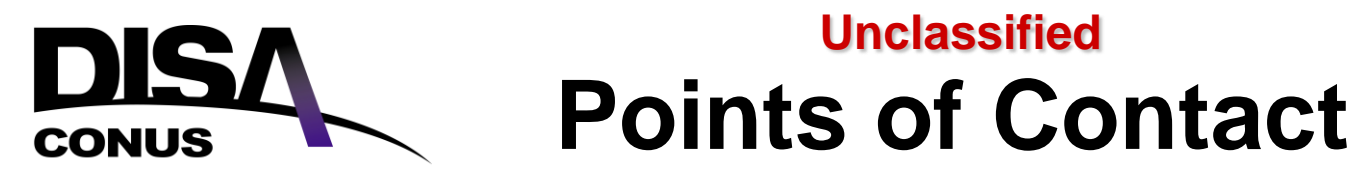

- Point of Contact (POC).
  - A POC is an individual who has created a userid and password on DISA Direct and/or is designated as a point of contact within a TR.
- Special Point of Contact (POC).
  - Special POCs are office listings instead of individuals. These are used within a TR where a position title is more appropriate than a person as a POC. A drop down menu is provided containing commonly used positions (i.e., Node Site Coordinator, Circuit Actions, Supervisor on Duty, etc.).

# **DISA** Communications Control Office (CCO)

- exercises direct technical supervision over assigned GIG trunks and circuits.
- must have the capability to test and monitor the trunk or circuit, ascertain that the trunk or circuit meets specified technical parameters, assess operational status, and perform other such functions required to establish and maintain userto-user communications.
- responsible for initially activating the trunk/circuit, accepting leased service on behalf of the U.S.
   Government, and submit appropriate completion reports required by the service order issuing authority.

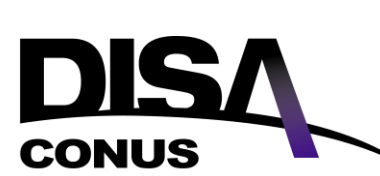

# Communications Management Office (CMO)

- is a facility or office that is assigned administrative responsibility for GIG trunks/circuits when it is not possible to assign a GIG facility as the CCO.
- serves as the focal point for day-to-day monitoring of service performance, accepts service on behalf of the U.S. Government, and submits applicable completion reports.

# DISA Central Address Directory

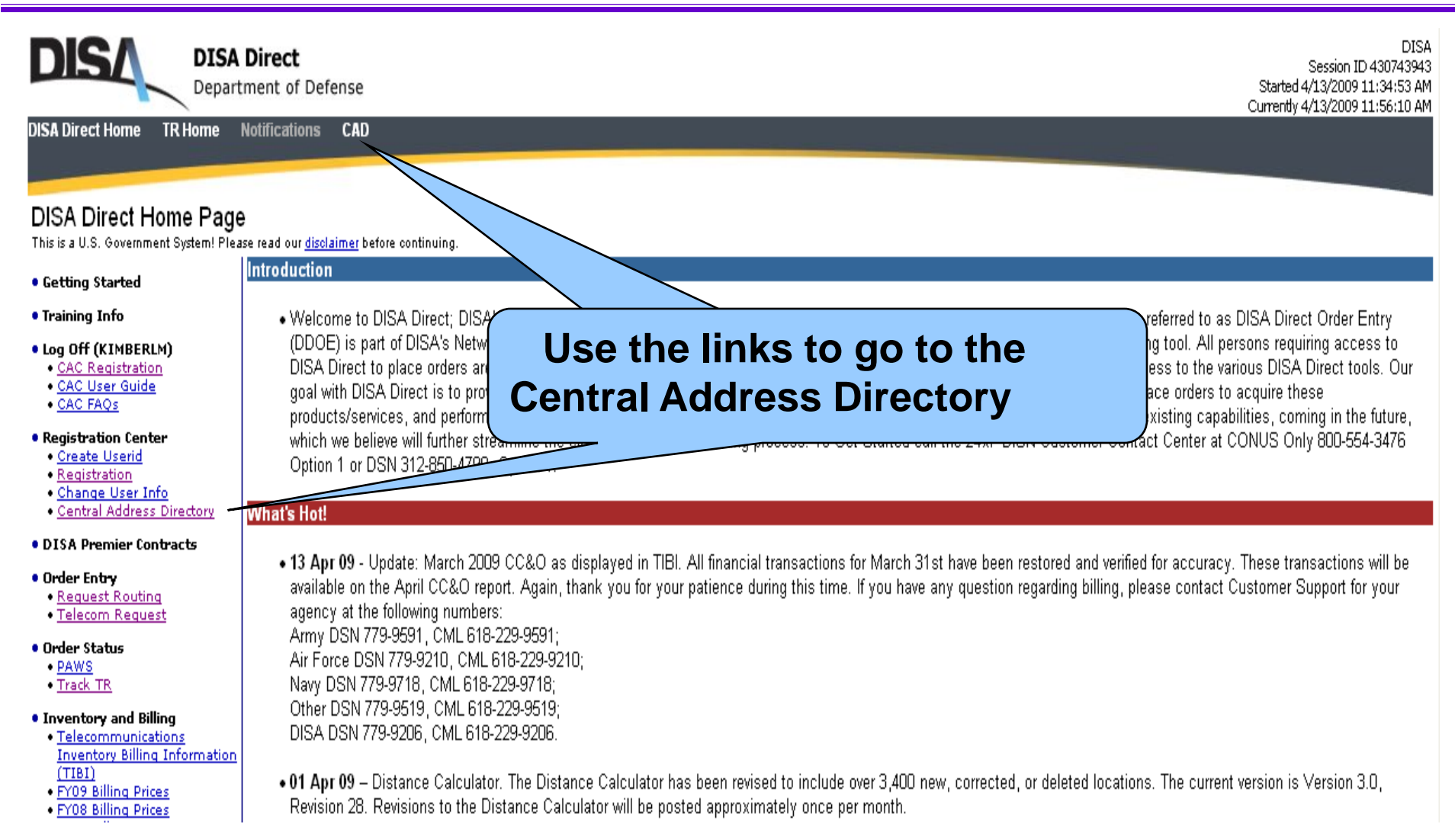

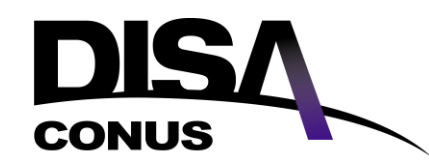

## Unclassified CAD Home

#### Central Address Directory

The **Central Address Directory (CAD)** contains Point of Contact (POC) information that is utilized throughout DISA Direct. POC information is automatically added to the CAD directory for those individuals that create a Userid via DISA Direct.

#### CAD Add

Create POC, Special POC (i.e., Circuit Actions), Communications Control Office (CCO), or Communications Management Office (CMO) record for persons that DO NOT have a DISA Direct userid established.

#### CAD Copy

Copy a POC, Special POC, CCO or CMO record with similar information to create a new record.

<u>CAD Search</u> Search the directory to review or edit records.

<u>CAD Admin</u> Edit or delete records. Search for duplicate records. Only available to Authorized Directory Official (ADO)

# CAD records are added when an individual creates a user ID and when a POC is created in a Telecom Request (TR).

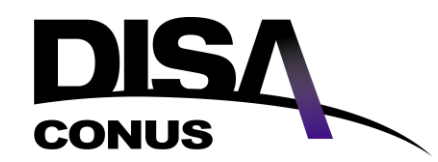

## Unclassified CAD Search

#### **Central Address Directory**

The **Central Address Directory (CAD)** contains Point of Contact (POC) information that is utilized throughout DISA Direct. POC information is automatically added to the CAD directory for those individuals that create a Userid via DISA Direct.

#### CAD Add

Create POC, Special POC (i.e., Circuit Actions), Communications Control Office (CCO), or Communications Management Office (CMO) record for persons that DO NOT have a DISA Direct userid established.

#### CAD Copy

Copy a POC, Special POC, CCO or CMO record with similar information to create a new record.

#### CAD Search

Search the directory to review or edit records.

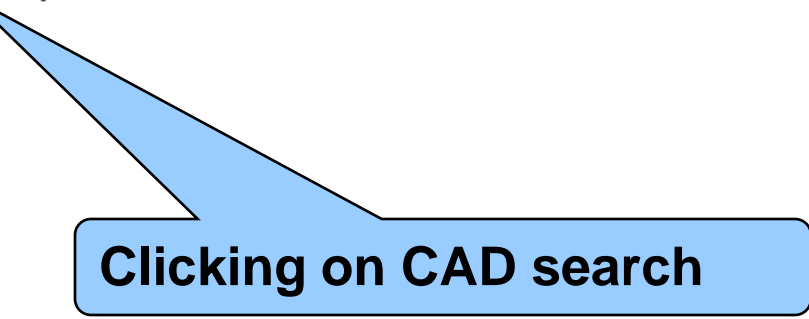

# DISA CAD Record Type to Search

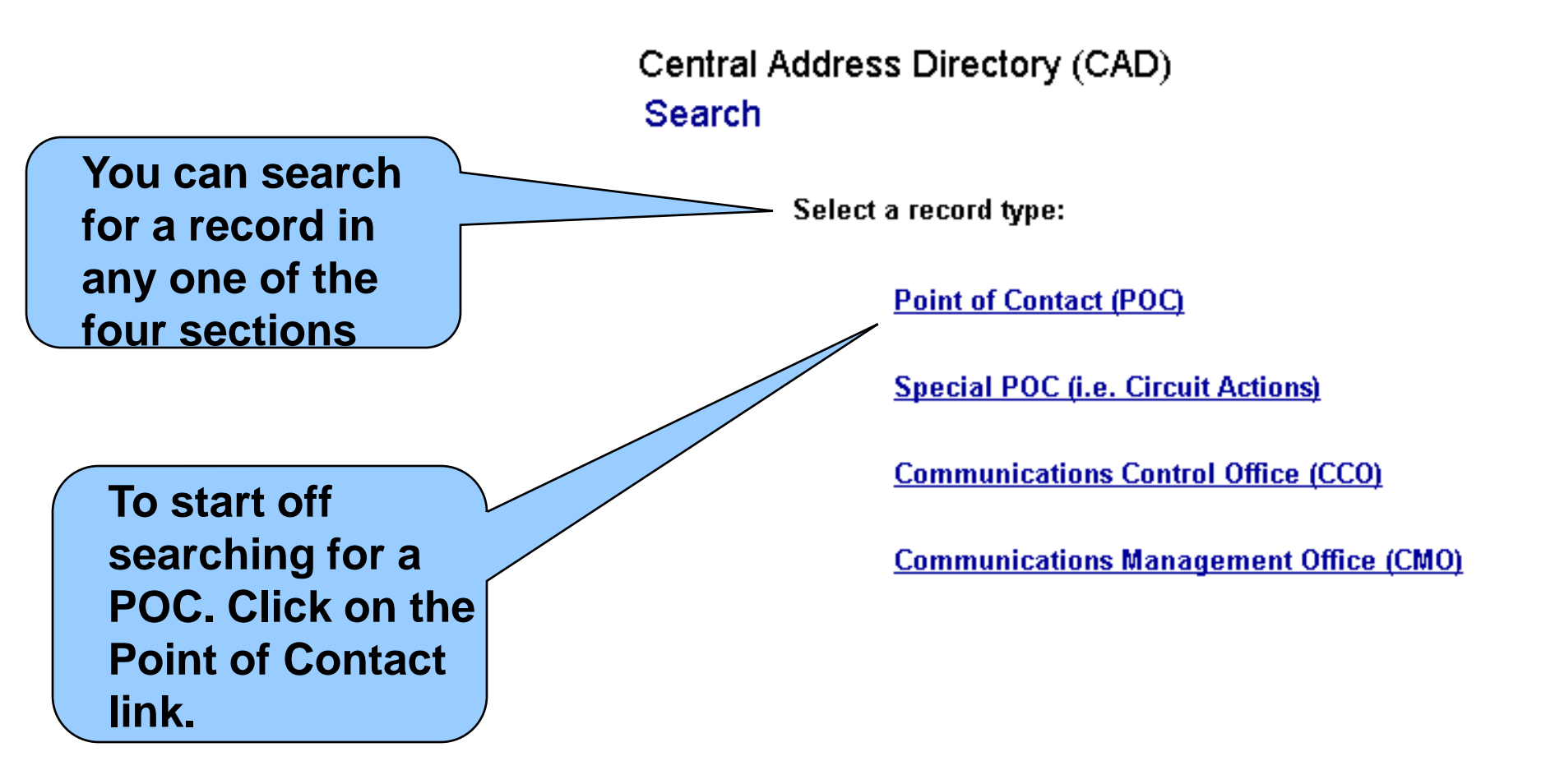

# DISA CAD Search Criteria

| Central | Address | Directory | 1 (0 | CAD) |
|---------|---------|-----------|------|------|
|---------|---------|-----------|------|------|

Search POC

Search

Reset

You have several fields which you can use to conduct your search. You can search on just one field or use several fields to help narrow the selection.

Enter search criteria and select Search to determine if record exists in CAD.

| Last Name:           |       | Use the pull dov      | wns to fill in the |
|----------------------|-------|-----------------------|--------------------|
| First Name:          |       | selected helds.       |                    |
| Rank/Title:          | All   | ✓                     |                    |
| Agency:              | All   | ~                     |                    |
| Organization:        | All   |                       | *                  |
| User E-mail:         |       |                       |                    |
| Organization E-mail: |       |                       |                    |
| Country:             | All   |                       |                    |
| Site:                | All 🐱 |                       |                    |
|                      |       | Search Facility Codes | Search Facility    |
| Facility Code:       | All   |                       | ~                  |
|                      | Unc   | lassified             | 12                 |

# DISA CAD Search Criteria

| Central Address | Directory (CAD) |
|-----------------|-----------------|
| Search POC      |                 |

| 1               | Search               | Reset                                                          |
|-----------------|----------------------|----------------------------------------------------------------|
| Ent             | er search criteria a | and select <b>Search</b> to determine if record exists in CAD. |
| After the       |                      |                                                                |
| search criteria | Last Name:           | student                                                        |
| has been        | Rank/Title:          | All                                                            |
| entered click   | Agency:              | All                                                            |
| on the Search   | Organization:        | All                                                            |
| button.         | User E-mail:         |                                                                |
| rg              | anization E-mail:    |                                                                |

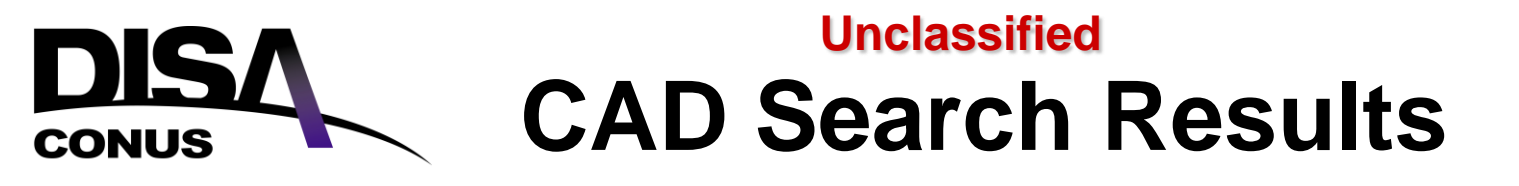

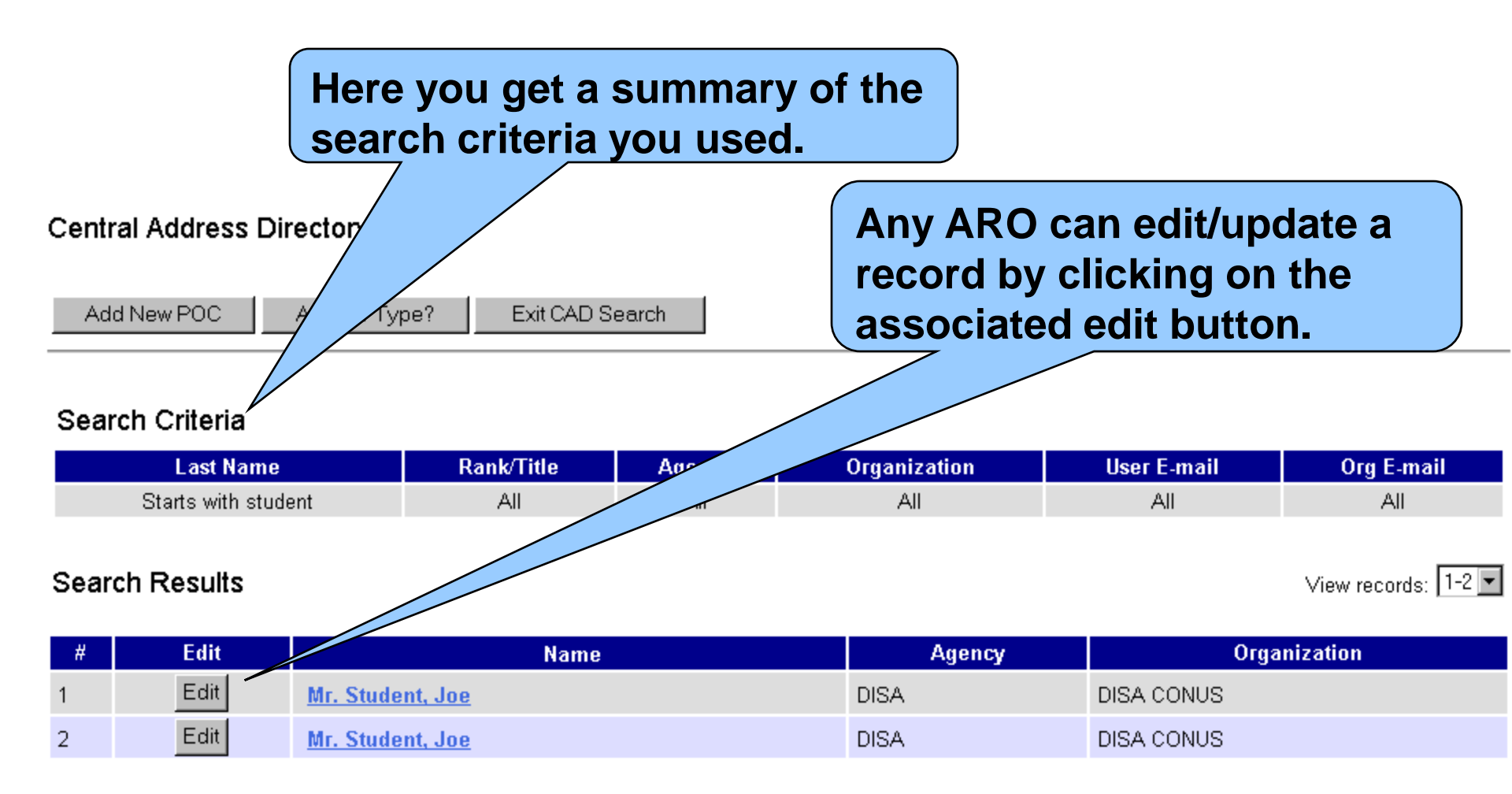

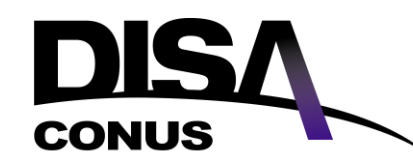

# Unclassified CAD Record Detail

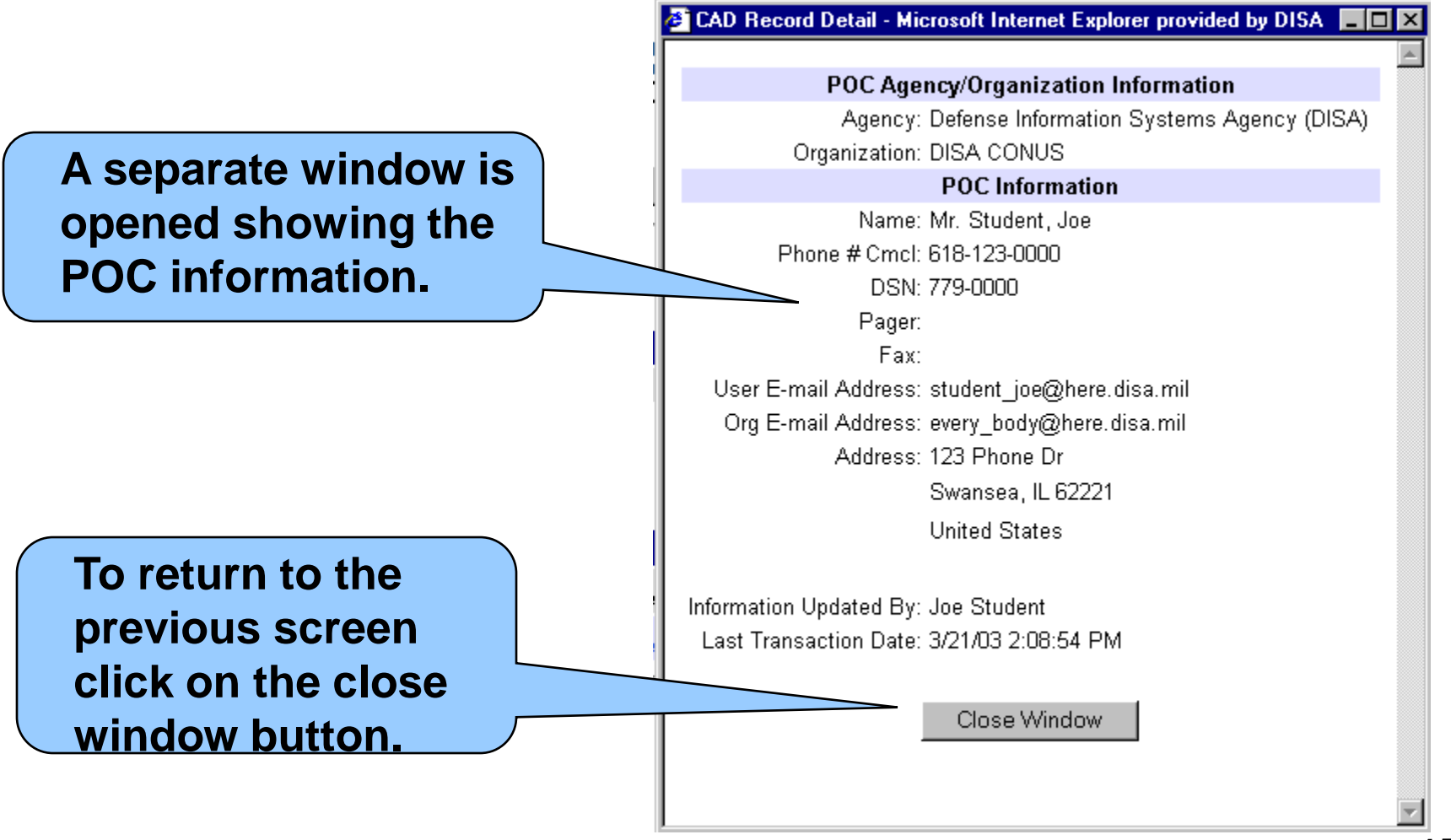

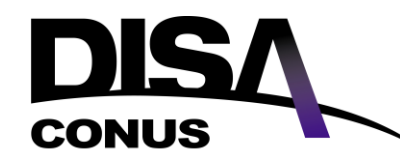

## Unclassified CAD Record Edit

|                  | Central Address Director<br>Edit POC | ory (CAD)                                                                                                    |              |
|------------------|--------------------------------------|----------------------------------------------------------------------------------------------------|--------------|
|                  |                                      | POC Agency/Organization Information                                                                           |              |
|                  | Due aliabing any the adit            | (M) Agency: Defense Information Systems Agency (DISA)                                                         |              |
|                  | By clicking on the edit              | (M) Organization: DISA CONUS                                                                                  | •            |
|                  | button in the previous               | If your agency and/or organization is not listed, please contact DISA Direct Team, <u>Direct@scott.disa.m</u> | <u>nil</u> . |
|                  | screen the edit page                 | POC Information                                                                                               |              |
|                  | comes up.                            | (M) Rank/Title: Mr.                                                                                           |              |
|                  | •                                    | First Middle Initial Last                                                                                     |              |
|                  |                                      | (M) Name: 1500 [] [Sudent                                                                                     |              |
|                  |                                      | M) Cmcl. Phone: Intl Access (5) Area/Cntry (4) Exchange (5) Phone (6) Extension (10)                          |              |
| $\left( \right)$ | You can now edit/update              | DSN Phone: 779 0000                                                                                           |              |
|                  | the detailed information on          | Pager:                                                                                                    |              |
|                  | this record lust point and           | Fax:                                                                                                    |              |
|                  | this record. Just point and          |                                                                                                    |              |
|                  | click on the associated              | (M) User E-mail: student_joe@here.disa.mil                                                                    |              |
|                  | area and fill in the                 | Org E-mail: every_body@here.disa.mil                                                                          |              |
|                  | information.                         |                                                                                                    |              |

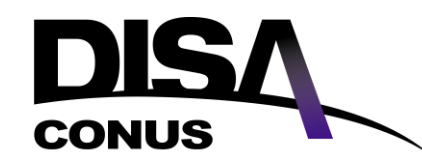

Unclassified

**CAD Edit** 

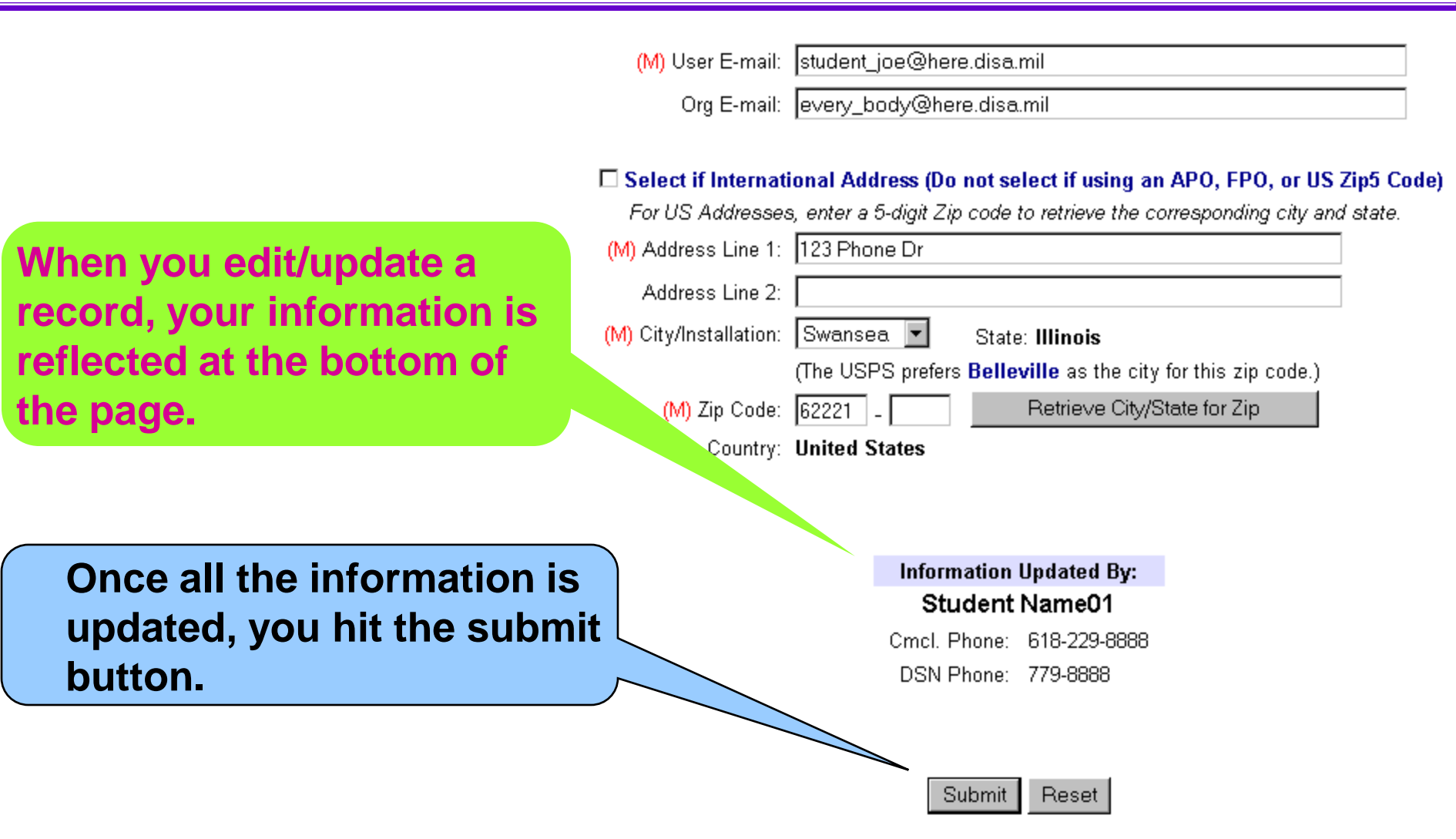

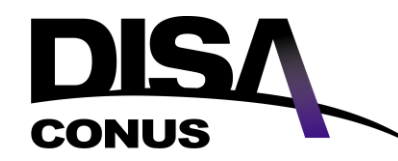

## Unclassified CAD Record Add

## Any authorized role official can add a record to CAD.

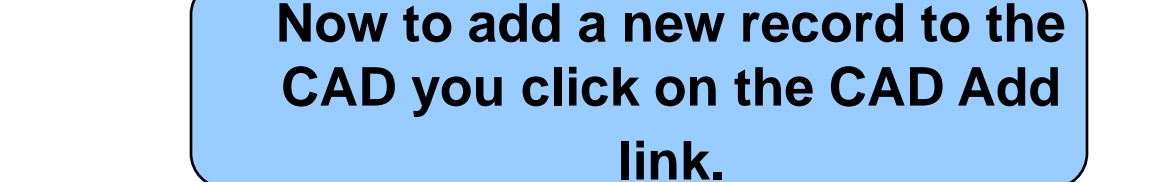

**Central Address Directory** 

The **Central Address Directory** ontains Point of Contact (POC) information that is utilized throughout DISA Direct. POC information is automatically added to the directory for those individuals that create a Userid via DISA Direct.

#### CAD Add

Create POC, Special POC (i.e., Circuit Actions), Communications Control Office (CCO), or Communications Management Office (CMO) record for persons that DO NOT have a DISA Direct userid established.

#### CAD Copy

Copy a POC, Special POC, CCO or CMO record with similar information to create a new record.

#### CAD Search

Search the directory to review or edit records.

# DISA CAD Record Type to Add

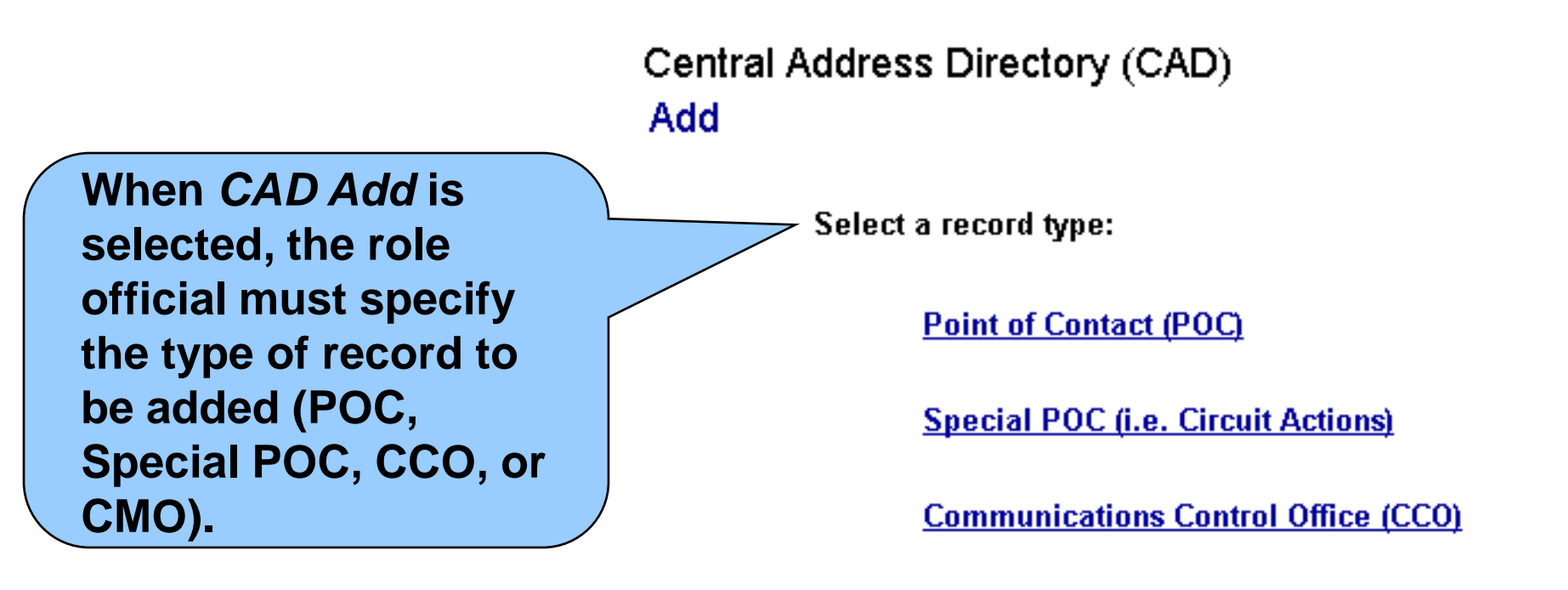

Communications Management Office (CMO)

## Unclassified CAD Record Add

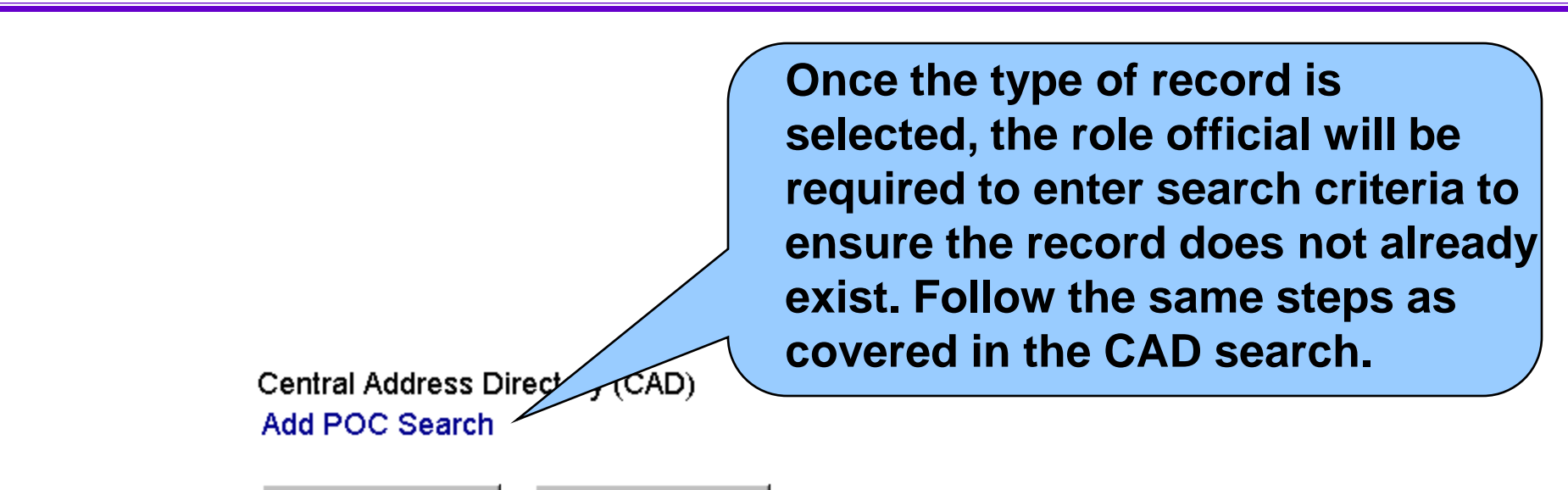

Search

CONUS

Reset

Enter search criteria and select Search to verify the record does not already exist in CAD.

| Last Name:           |     |   |
|----------------------|-----|---|
| Rank/Title:          | All |   |
| Agency:              | All |   |
| Organization:        | All | • |
| User E-mail:         |     | ] |
| Organization E-mail: |     | ] |

## Unclassified CAD Record Detail

DISA

CONUS

| Central Address Directo<br>Add POC                   | POC Agency/Organization Information                                                                                                    |
|------------------------------------------------------|----------------------------------------------------------------------------------------------------|
| If there is no match to                              | (M) Agency: Select Agency                                                                                                    |
| your search, you are                                 | If your agency and/or organization is not listed, please contact DISA Direct Team, Direct@scott.disa.mil.                                    |
| Now all you have to do is                            | POC Information                                                                                                    |
| enter the appropriate                                | (M) Rank/Title: Select Rank or Title  First Middle Initial Last                                                                              |
| information.                                         | (M) Name: anyone                                                                                                    |
| Don't forget that items<br>marked (M) are mandatory. | Intl Access (5) Area/Cntry (4) Exchange (5) Phone (6) Extension (10)         (M) Cmcl. Phone:         DSN Phone:         Pager:         Fax: |
|                                                      | (M) User E-mail:                                                                                                    |
|                                                      | Org E-mail:                                                                                                    |

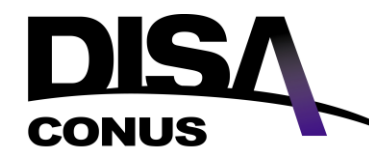

## Unclassified CAD Record Copy

Copy allows an authorized role official (ADO, APO, or ARO) to copy POC, Special POC, CCO, or CMO information, create a new record, and make the appropriate changes to the record.

Now to copy a record to CAD

you click on the CAD Copy link.

Central Address Directory

The Central Address Directory (CAD) contribution is automatically added to the CAD director

ontact (POC) information that is utilized throughout DISA Direct. POC information individuals that create a Userid via DISA Direct.

#### CAD Add

Create POC, Special (i.e., Circuit Actions), Communications Control Office (CCO), or Communications Management Office (CMO) record or persons that DO NOT have a DISA Direct userid established.

#### CAD Copy

Copy a POC, Special POC, CCO or CMO record with similar information to create a new record.

<u>CAD Search</u> Search the directory to review or edit records.

# DISA CAD Record Type to Copy

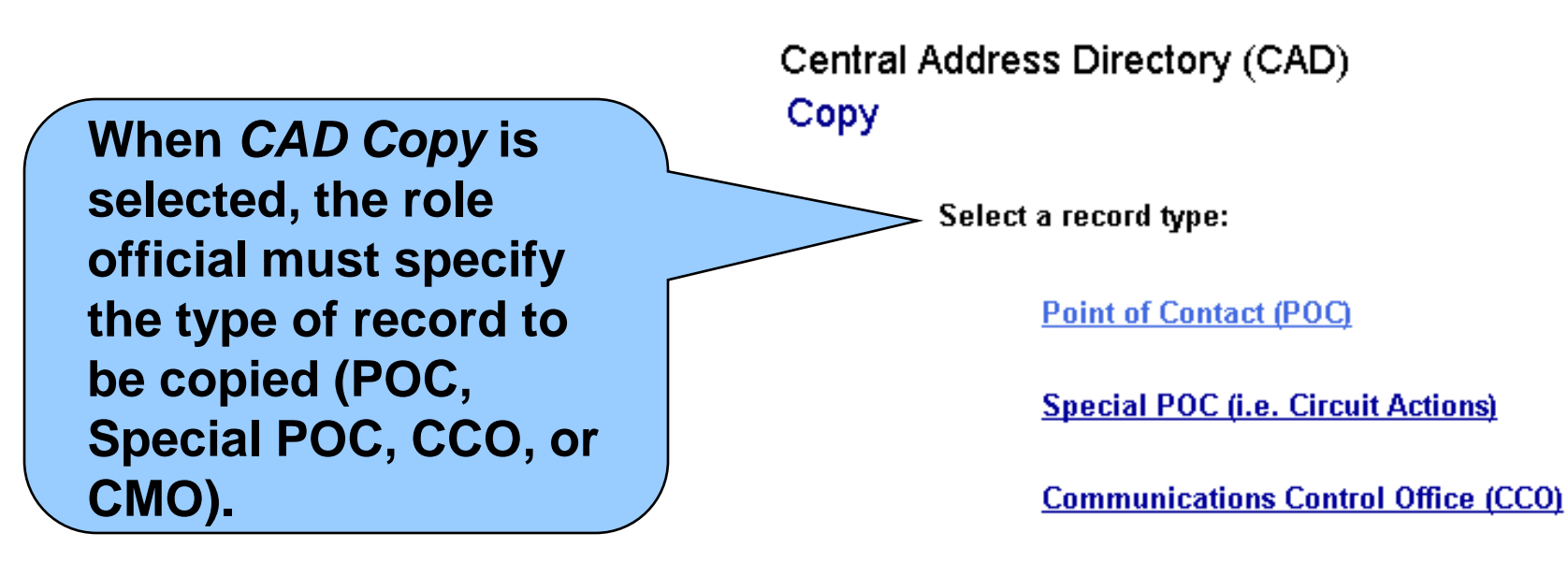

Communications Management Office (CMO)

# DISA CAD Record Search

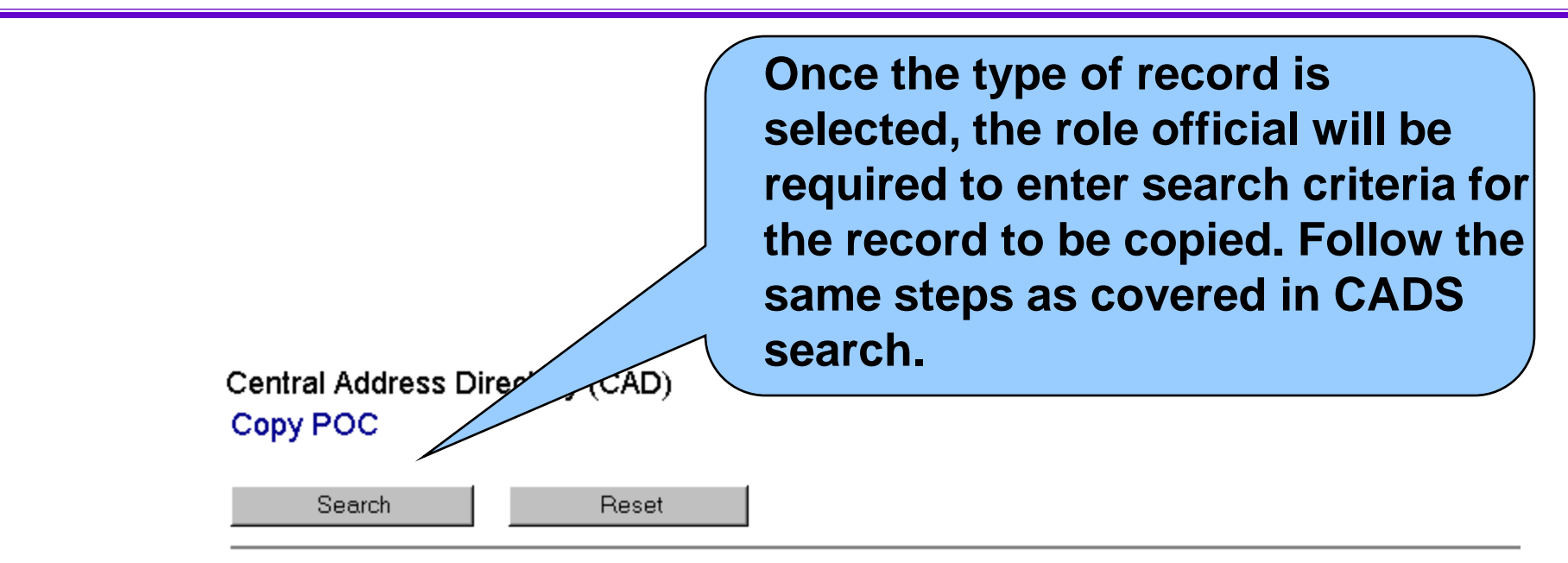

Enter search criteria and select Search to verify the record does not already exist in CAD.

| Last Name:           |     |   |
|----------------------|-----|---|
| Rank/Title:          | All |   |
| Agency:              | All |   |
| Organization:        | All | • |
| User E-mail:         |     |   |
| Organization E-mail: |     |   |

# DISA CAD Record to Copy

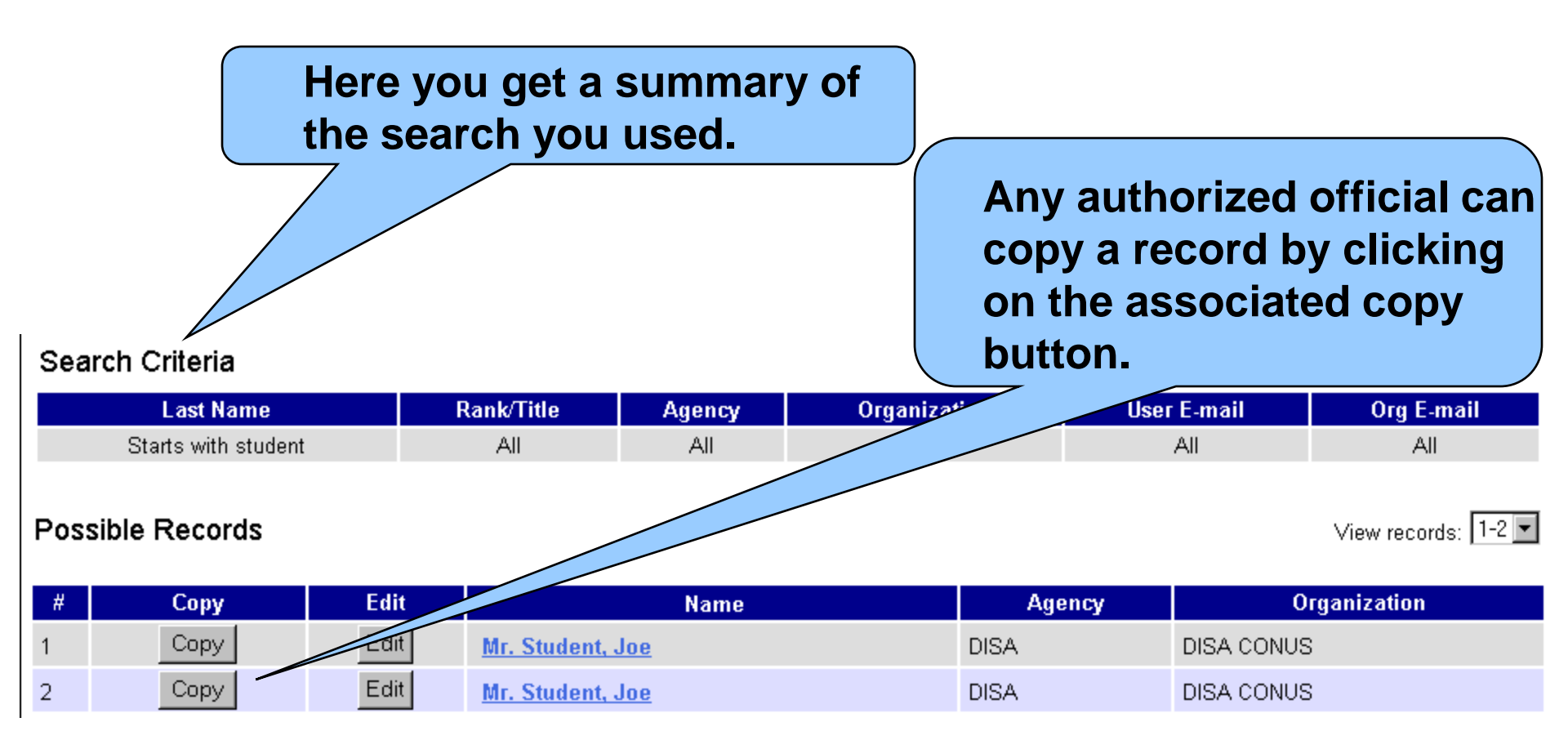

From this point on you do the same thing as when you edit a CAD record.

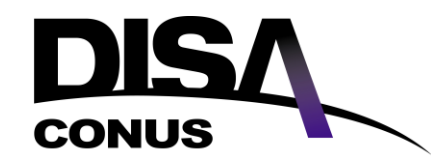

Unclassified Summary

We hope this presentation will assist you in gaining a better understanding of the various offerings and to use this site to research the various products and services as well as ordering these services.

If you have any further questions concerning DISA Direct please call our DISN Customer Contact Center at:

DSN 312-850-4790, CMCL 614-692-4790 or Toll Free 800-554-DISN (3476)

DCCC@csd.disa.mil

### Unclassified

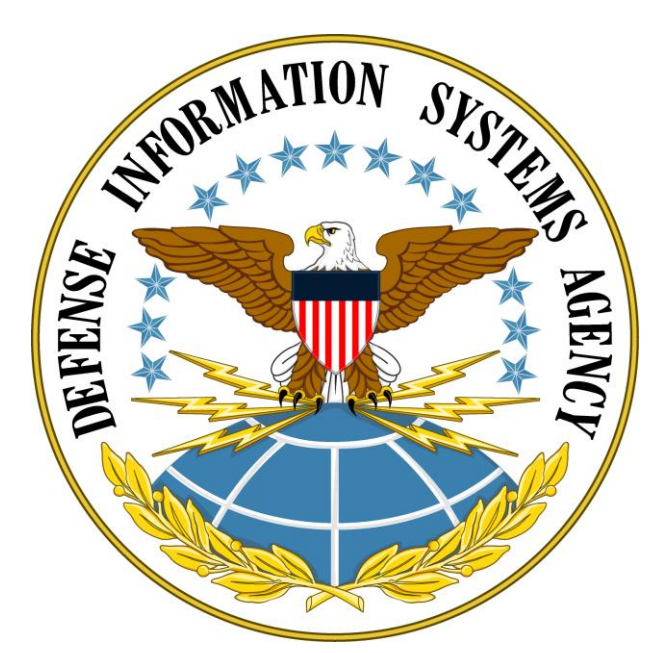

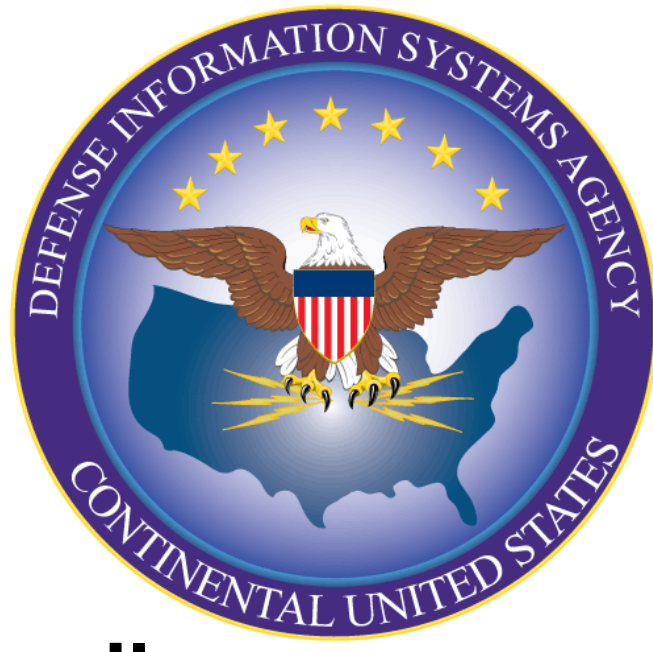

# www.disa.mil www.disaconus.disa.mil